# Guía de Instalación Rápida

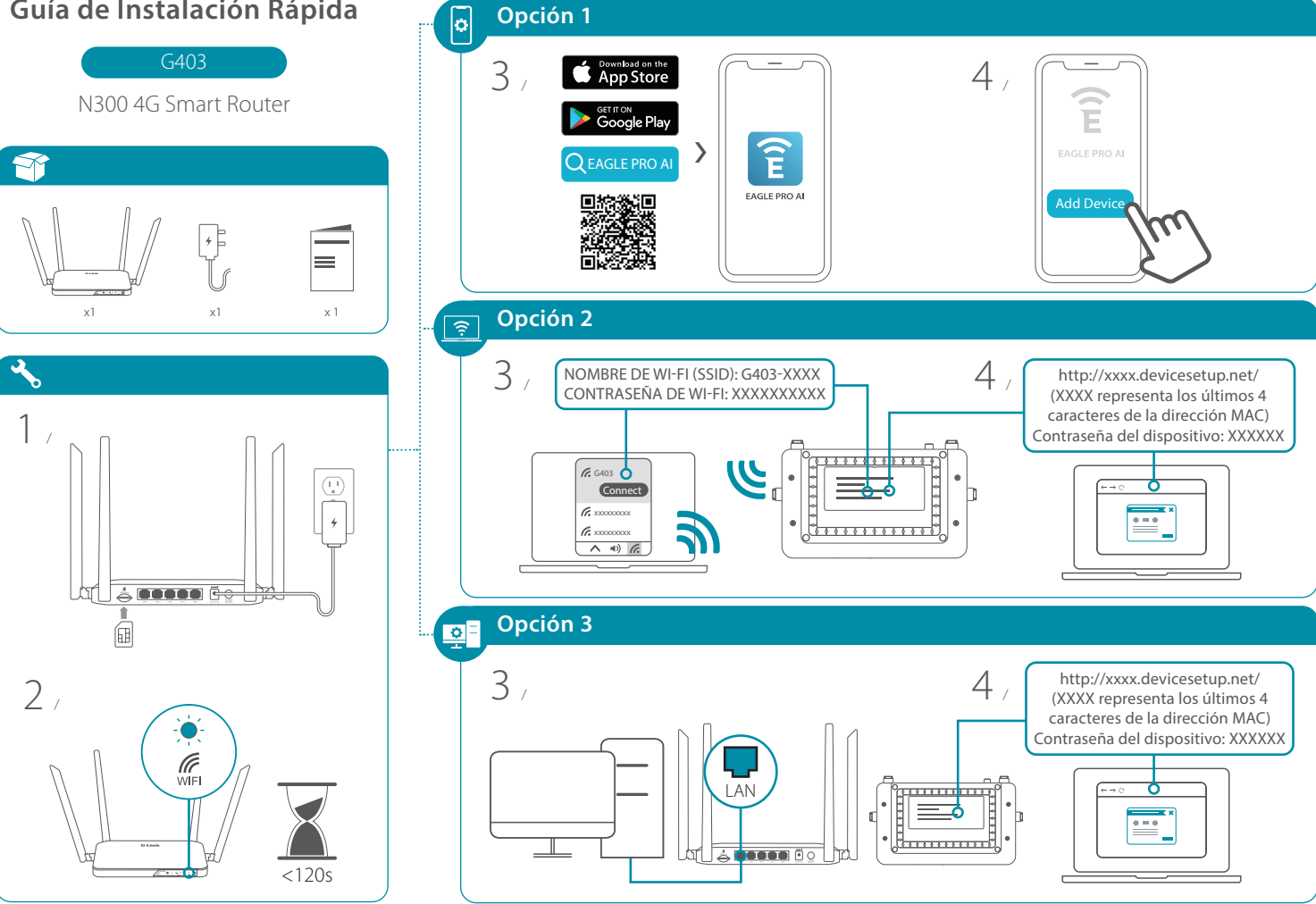

### **Preguntas Frecuentes**

#### ¿Por qué no puedo acceder a la utilidad de configuración basada en web?

Verifique que **http://XXXX.devicesetup.net/** se haya ingresado correctamente en el navegador (XXXX representa los últimos 4 caracteres de la dirección MAC). El nombre de Wi-Fi (SSID), la contraseña de Wi-Fi y la contraseña del dispositivo están impresos en la etiqueta del dispositivo en la parte inferior de su dispositivo.

#### ¿Por qué no puedo acceder a Internet?

Apague y encienda su Router y verifique su acceso a Internet nuevamente. Si aún no puede conectarse a Internet, comuníquese con su proveedor de servicios de Internet.

# ¿Qué hago si olvidé la contraseña de mi dispositivo o mi contraseña de Wi-Fi?

Si olvidó su contraseña, debe restablecer su Router. Este proceso cambiará todas sus configuraciones a los valores predeterminados de fábrica.

#### ¿Cómo restauro el Router a su configuración predeterminada de fábrica?

Localice el botón de Reset. Con el Router encendido, use un clip para mantener presionado el botón hasta que el LED se vuelva rojo fijo. Suelte el botón y el Router realizará el proceso de reinicio.

# **FCC Warning**

This device complies with Part 15 of the FCC Rules. Operation is subject to the following two conditions:

(1) The device may not cause harmful interface, and(2) this device must accept any interface received, including interface that may cause undesired operation.

## **GPL Code Statement**

This D-Link product includes software code developed by third parties, including software code subject to the GNU General Public License ("GPL") or GNU Lesser General Public License ("LGPL"). As applicable, the terms of the GPL and LGPL, and information on obtaining access to the GPL code and LGPL code used in this product, are available to view the full GPL Code Statement at:

#### https://tsd.dlink.com.tw/GPL

The GPL code and LGPL code used in this product is distributed WITHOUT ANY WAR-RANTY and is subject to the copyrights of one or more authors. For details, see the GPL code and the LGPL code for this product and the terms of the GPL and LGPL.

#### Written Offer for GPL and LGPL Source Code

Where such specific license terms entitle you to the source code of such software, D-Link will provide upon written request via email and/or traditional paper mail the applicable GPL and LGPLsource code files via CD-ROM for a nominal cost to cover shipping and media charges as allowed under the GPL and LGPL.

#### Please direct all inquiries to:

#### Snail Mail:

Attn: GPLSOURCE REQUEST D-Link Systems, Inc. 14420 Myford Road, Suite 100 Irvine, CA 92606 Email:

GPLCODE@dlink.com

## **Technical Support**

¿Tiene problemas para instalar su nuevo producto? El sitio web de D-Link contiene la última documentación del usuario y las actualizaciones de software para Productos D-Link. Los clientes pueden comunicarse con el Soporte técnico de D-Link a través de nuestro sitio web seleccionando la región correspondiente.

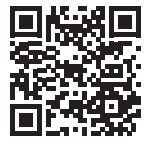

**Contactenos** la.dlink.com/soporte